| Sign In                   |                                  |
|---------------------------|----------------------------------|
| Sign in with email        | Other Sign In Options            |
| Email *                   | Sign in with Partner Institution |
|                           |                                  |
| Password * Enter Password | G Sign in with Google            |
| Sign In                   | Academic                         |
| Forgot your password?     | Portfolio using                  |
| Don't have an account?    | your UCalgary                    |

Login to Academic Portfolio using the link through the portal My UCalgary > All About Me > My Job > Academic Portfolio

#### or

Click the link in the Interfolio welcome email, then select the button –

Sign in with Partner Institution

to login using your UCalgary login email and password

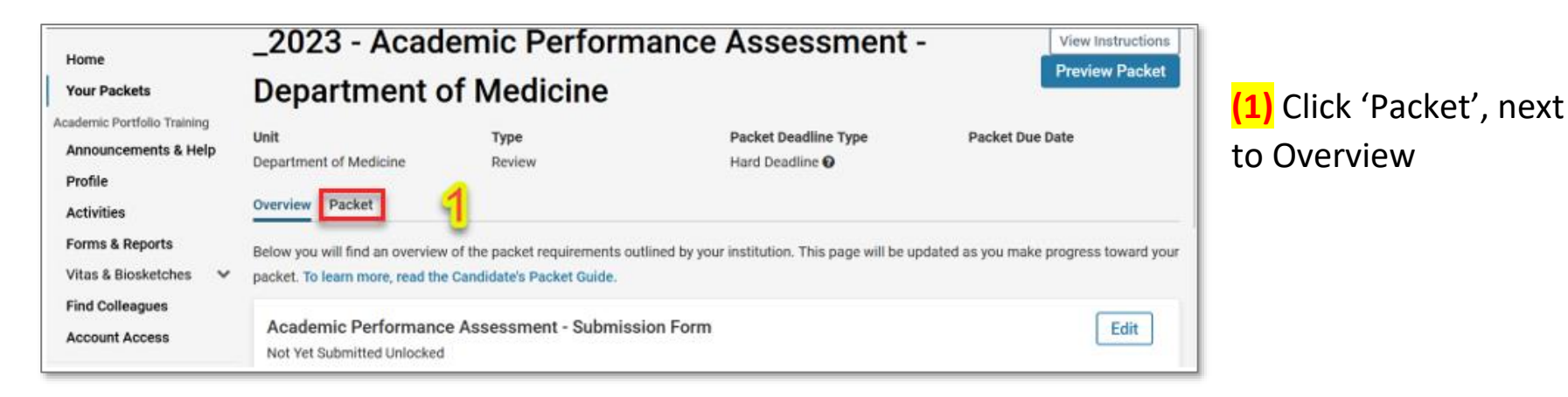

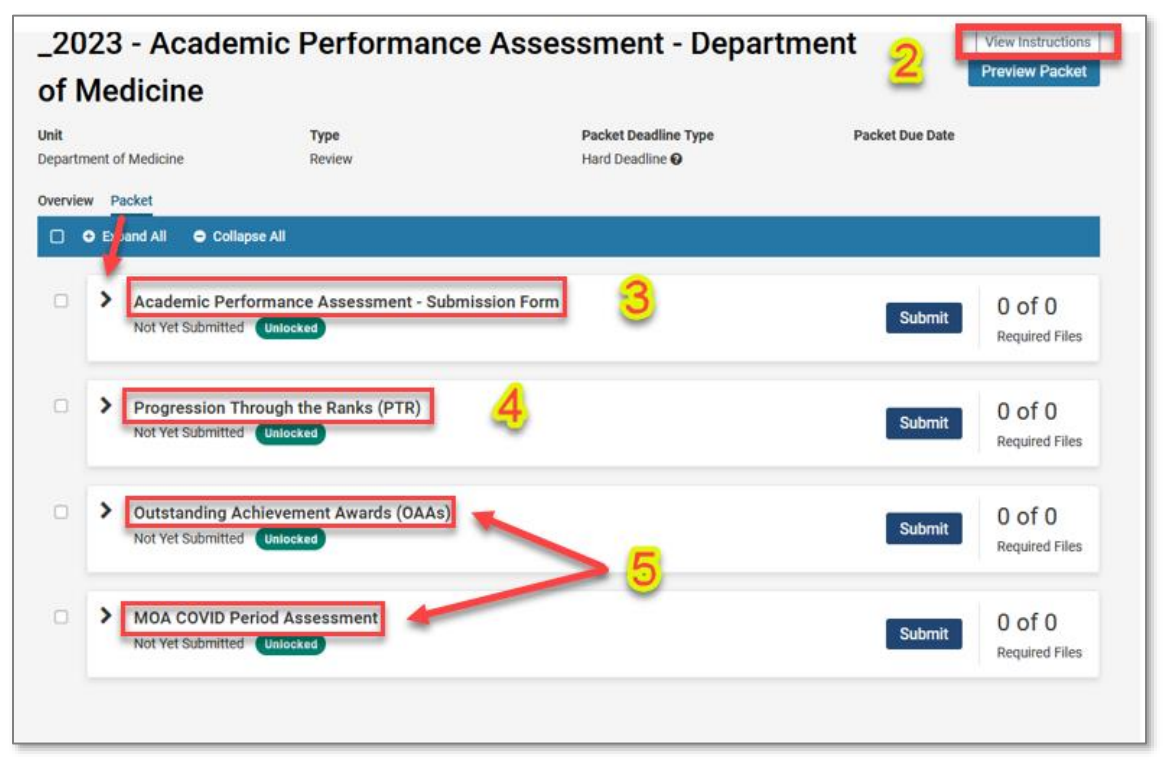

The following sections are outlined in detail below.

(2) Start with by clicking the top right button 'View instructions'.

|                                                                                                    | Candidate Instructions Candidate Instructions Candidate Candidate Instructions Candidate Candidate Instructions Candidate Candidate Candidat |
|----------------------------------------------------------------------------------------------------|----------------------------------------------------------------------------------------------------|
| <ul> <li>Academic Performance Assessment - Submission Form<br/>Not Yet Submitted Unlocked<br/>Complete the form questions, and save your responses.</li> <li>NOTE: submitted form answers will be locked for editing. Once ready for review, hit 'Submit'.</li> <li>Academic Performance Assessment - Candidate Submission Form 5 required questions,</li> <li>This form has not been completed.</li> </ul> | The Outstanding Achievement Awards (OAAs) and MOA COVID Period Assessment are also supported increases to salary which applicants can apply for (or in the case of OAAs, can also be nominated by the Head or equivalent). These additional applicants are sent through the Dean to the Faculty Assessment committee (FAC) for final assessment. Next Steps:  1. Review Article 29 of the Collective Agreement: Academic Performance Assessment and Progression Through the Banks 2. Complete the application package, including:          - 17R Application Form, and If applicable         - Academic Performance Assessment and Progression Through the Ranks         - Ounder the application package, including:         - 17R Application Form, and If applicable         - Academic Performance Report (APR)         - Outstanding Achievement Awards (OAA) Required Documents         - MOA COVID Period Assessment Required Documents         - MOA COVID Period Assessment Required Documents         - Mod Reduite Performance Report (APR)         - Outstanding Achievement Awards (OAA) Required Documents         - Mod Reduite Achievement Awards (OAA) and MOA COVID Period Assessments         - Period Assessment Requires Documents         - Mod Reduited applications is set by the Faculty.         Not later than the Faculty the data click the "Submit" button on all sections to forward your Academic         Performance Report for Progression Through the Ranks (PTR), and if opted to apply, the required supporting         documents for the Outstanding Achievement Awards (OAA) and MOA COVID Period Assessments, to the         Head for review.         The Interfolio application system will be closed for submissions by September 2, 2023.         Reference Documents and Supporting Resources are listed further below.         Process Details:         A sper Article 29.4.10 the Collective Agreement, the period of assessment is effective July 1, 2021 to June         30, 2023.         Enclose                                                                             |

(3) Fill out the submission form, answering all questions.

|     | Progression Through the Ranks (PTR) Not Yet Submitted Unlocked Submitted                                                                                                    | 0 of 0<br>Required File                     |
|-----|----------------------------------------------------------------------------------------------------|---------------------------------------------|
|     | Please submit a copy of your Academic Performance Report (APR) for your assessment for Progression Through the Ranks (PTR).                                                                                                    |                                             |
|     | Details on what to include in your APR are referenced below.                                                                                                    |                                             |
|     | "The biennial academic performance report shall be provided in a form at the discretion of the academic staff member. The <b>APR should provid</b><br>of the academic staff member's academic work over the assessment period, outlining how the academic staff member has met the c<br>GFC Handbook and Faculty Guidelines, and identifying any particular achievements they would like to be recognized in the following a<br>teaching; (2) research; (3) service, and/or 4) other academic work. | e a summary<br>riteria in the<br>rreas: (1) |
|     | The report is expected to be between 2 and 5 pages in length.                                                                                                    |                                             |
|     | This report shall be central to the PTR and OAA review processes. In the absence of a report submitted by the academic staff member, the<br>assessment process will be based on the information they are routinely aware of (the assignment of duties, reports of research grants awarded,<br>etc.)." (CA 29.1.4 b)                                                                                                    | Head's PTR                                  |
|     | "Progression Through the Ranks (PTR) Increases: PTR Increases are the annual increases to Rank Salary for academic staff members who n<br>expected standards of performance for academic staff members at the University of Calgary. The value of these increases is established in Sche<br>(CA 29.1.4 j)                                                                                                    | neet the<br>edule A."                       |
|     | 4                                                                                                    |                                             |
| ĺ   | Academic Performance Report (APR) 0 Added                                                                                                    | Add                                         |
| 16. | The APR is expected to be between 2 and 5 pages in length, PDF recommended                                                                                                    |                                             |

(4) You may upload your Academic Performance Report (APR) under the section 'Progression Through the Ranks (PTR)' to support your PTR assessment

A PDF of 2 to 5 pages is expected.

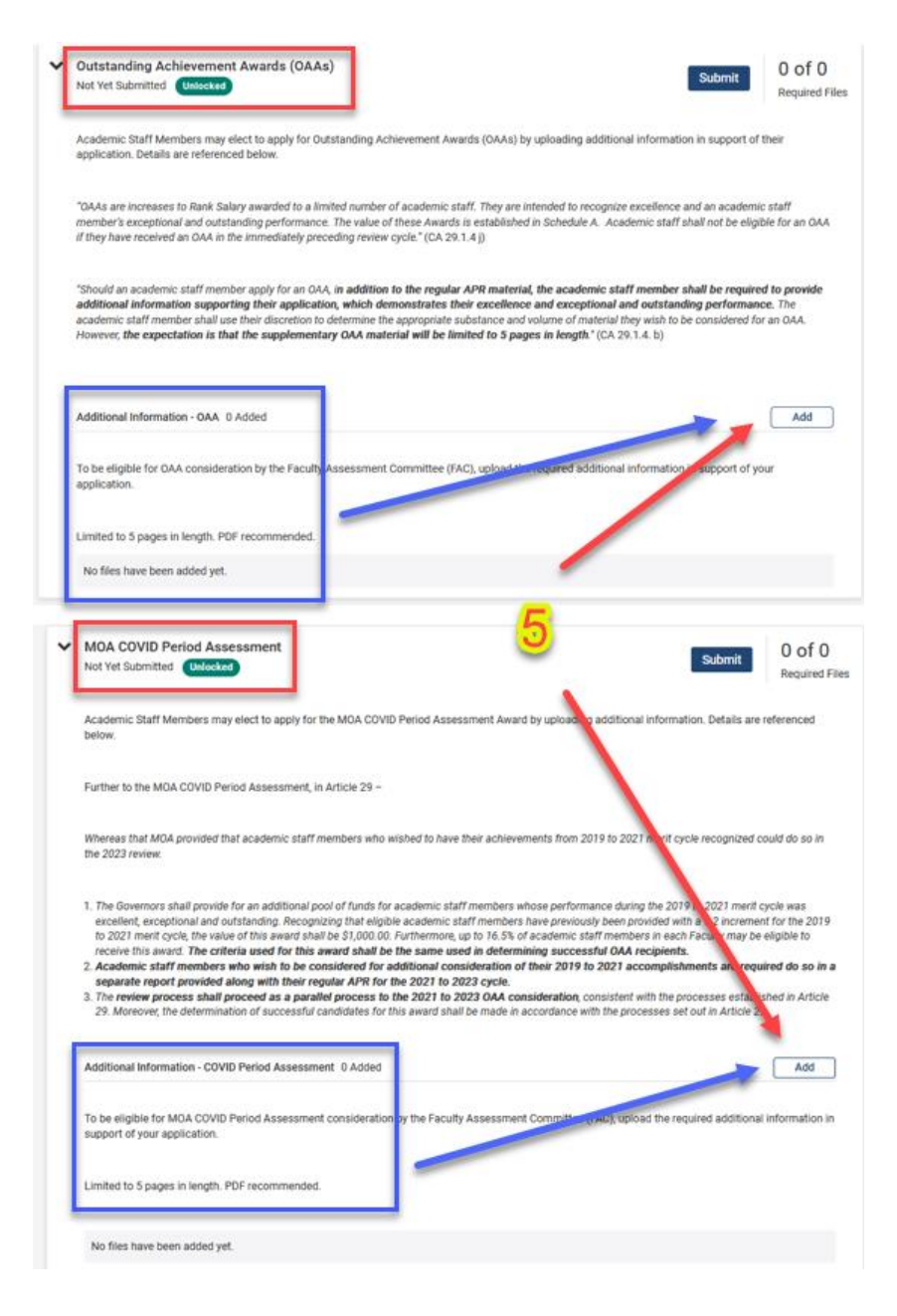

(5) If you clicked 'yes' in your submission form to apply for other increases, additional information is required to upload under each relevant section:

## **Outstanding Achievement Awards (OAAs)**

Please upload the additional information required

A PDF limited to 5 pages in length.

#### **MOA COVID Period Assessment**

Please upload the additional information required

A PDF limited to 5 pages in length.

# (5a) FINALIZE SUBMISSION –

## **Click ALL Submit buttons**

Once you are ready for the Head to review your submission, and you have confirmed you have finished uploading any additional information related to your case, you must select 'Submit' buttons on all sections (APA, PTR, OAA, MOA Covid), even if you are NOT applying or uploading any documents.

| ~ | Academic Performance Assessment - Submission Form Not Yet Submitted Unlocked Complete the form questions, and save your responses.                                                                                                    |
|---|----------------------------------------------------------------------------------------------------|
|   | NOTE: submitted form answers will be locked for editing. Once ready for review, hit 'Submit'.                                                                                                    |
|   | Academic Performance Assessment - Candidate Submission Form 5 required questions, Fill Out Form                                                                                                    |
|   | This form has not been completed.                                                                                                    |
| ~ | Progression Through the Ranks (PTR) Not Yet Submitted Unlocked O Of O Required Files                                                                                                    |
|   | Please submit a copy of your Academic Performance Report (APR) for your assessment for Progression Through the Ranks (PTR).                                                                                                    |
| ŀ | Outstanding Achievement Awards (OAAs)     Not Yet Submitted Undecked     O of 0     Required Files                                                                                                    |
|   | Academic Staff Members may elect to apply for Outstanding Achievement Awards (OAAs) by uploading additional information in support of their<br>application. Details are referenced below.                                                                                                    |
|   | "OAAs are increases to Rank Salary awarded to a limited number of academic staff. They are intended to recognize excellence and an academic staff<br>member's exceptional and outstanding performance. The value of these Awards is established in Schedule A. Academic staff shall not be eligible for an OAA<br>if they have received an OAA in the immediately preceding review cycle." (CA 29.1.4 j)                                                                                                    |
|   | "Should an academic staff member apply for an OAA, in addition to the regular APR material, the academic staff member shall be required to provide<br>additional information supporting their application, which demonstrates their excellence and exceptional and outstanding performance. The<br>academic staff member shall use their discretion to determine the appropriate substance and volume of material they wish to be considered for an OAA.<br>However, the expectation is that the supplementary OAA material will be limited to 5 pages in length." (CA 29.1.4. b)                                                                                                    |
|   | Additional Information - OAA 0 Added Add                                                                                                    |
|   | To be eligible for OAA consideration by the Faculty Assessment Committee (FAC), upload the required additional information in support of your application.                                                                                                    |
|   | Limited to 5 pages in length. PDF recommended.                                                                                                    |
|   | No files have been added yet.                                                                                                    |
| • | MOA COVID Period Assessment     Not Yet Submitted Unlocked     Do of 0     Required Files                                                                                                    |
|   | An density of the second states and the second of the second states and the second states of the second states of |

References, Documents and Resources Unlecked
 HR Academic Performance Assessment website - includes reference documents
 Article 29, Schedule A and MOA COVID Period Assessment (ratified June 2023)
 assessment timeline
 GFC Academic Staff Criteria & Process Handbook
 Faculty Guidelines – Please ensure you use the faculty guidelines in effect on July 1, 2021.

| Your Packets               | Active                                    |        | 1                              | 54       |
|----------------------------|-------------------------------------------|--------|--------------------------------|----------|
| cademic Portfolio Training | Packet                                    | Туре   | Status                         | Due Date |
| Announcements & Help       | Department of Medicine                    | Review | Last Submitted on Jun 23, 2023 | View     |
| Profile                    | _2023 - Academic Performance Assessment - |        |                                |          |
| Activities                 | Regular Academics (2023)                  |        | -                              |          |

(6) Check the HR Academic Performance Assessment website for reference documents such as Article 29, Schedule A, MOA Covid Period Assessment, assessment timeline and FAQs.

(7) Confirmation of submission status can be seen under 'Your Packets' on the leftpanel menu. You may still view the submitted Packet, but it is now locked and sent to the Head for review.

To unlock or revise any submitted sections of your packet, please contact:

hracadem@ucalgary.ca